INTEGRATION TECHNOLOGIES GROUP, INC.

## Change Management

Welcome to the CENTRE Change Management Demonstration. As mentioned in the CENTRE Literature and throughout this website, CENTRE is a web-based system with 0 footprint on the user's workstation and is built using an N-Tier architecture where the Data Base back-end is MS Sequel, the middle tier containing the business logic is composed of COM objects and the user interface makes use of Active Server Pages. CENTRE is in its fourth re-write and all new subsystems are coded in .net.

We login and enter the home-screen. The dashboard informs us of issued and pending change requests, open service records, workflow actions and action items from meetings. As all are links, selecting any will take us to the actual record.

Change Management can be initiated from multiple CENTRE points. We can review Change Requests from the "Home Page" by following the links, we can initiate a Change Request from an Incident, a Request Fulfillment or an Event, and we can assign a Change Request to an Asset/Configuration Item or to a Problem Record.

Alternately, we can enter Change Management and issue a new Change Request. Although we have not coded our particular philosophy on Change Management into the system, our view is that Change Requests should be issued only for Asset/Configuration Items. If not, Change Management can be overwhelmed with a multitude of data, some or most being of questionable value.

This brings to mind our views on the definition of a Configuration Item. From our perspective, a CI is any organizational asset whose uncontrolled change can cause harm to the Project's/Organization's mission.

CENTRE Configuration Management permits any asset to be defined as a CI and in that context it is up to the organization to create its own definitions.

As we enter Change Management we are given the options of creating a "New" Change Request, searching for an existing Change Request, and reviewing Change and Risk Assessments.

We select "Search" and enter the ID "365." We now view a Change Request related to a service record. We follow the link and arrive at a Request Fulfillment 141817. We return to the Change Request and review the details.

We see that a "Workflow" has not been initiated. We review the Category, Change Type, and Change Authority fields. These are table-driven selections and can be defined by an organization as applicable. We see that the desired completion date is 4/30/2009 and we review the contents of the change in the "Proposed Change" text field.

We move on to the "Justification" for the change in the text field below and to the "Root Cause." The rightmost column contains an action summary and at the bottom of the record the "Track Changes" text field records all changes to the record by Logged User, Date, Time and Field.

Above we see the summary of the record including the Issuer, the Status, Approvals and the relevant dates.

| Integration Technologies Group, Inc. |            |              |                |             |
|--------------------------------------|------------|--------------|----------------|-------------|
| Author: George Hadjikyriakou         | DCS # 1059 | Version: 1.0 | Date: 06/10/09 | Page 1 of 2 |

This document contains sensitive, proprietary and privileged information which may not be disclosed, copied, distributed or used in any manner by other parties without the expressed written consent of Integration Technologies Group, Inc.

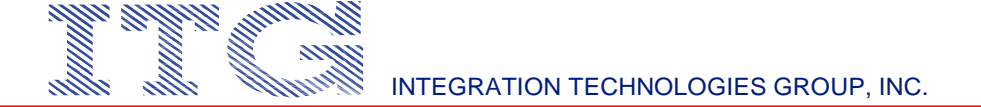

We return to the top of the screen and review the submenu options. We select the "Affected Departments" and see that "IT Support" has been selected. The manager of this organization will receive an automated notification, informing him of this Change Request upon the saving of this record. We move on to the affected contracts and see that contract 5236-000 is affected by this change request. The relevant Contact Manager will also receive an automated notification upon the saving of the record.

The menu selection "Change Analysis" may contain additional data regarding this record but is not a mandatory field. The same goes for the "Process Areas" which contain all supported CMMI, ITIL and ISO Standards, Processes, and relevant Clauses. Here the user has selected those areas that are addressed by the Change Request. "Assessments" is a menu selection which enables the user to classify the Change Request in terms of Risk, Cost Reduction, Revenue Enhancement, and Compliance with a Best Practice.

The reason why "Process Areas" and "Assessments" are important is because they are used to establish "Continual Improvement," assess the financial value of the changes, and demonstrate the organization's commitment to and progress of Best Practices to external auditors and appraisers.

In "Post Implementation Review" we enter verification that the Change Request has indeed served its intended purpose (if it has), and in "Configuration Item" we identify the CIs that are subject to this Change Request.

We return to the main Change Management menu and we select Change Assessments. We enter the time period of a year and press "Continue." We see that 33.3% of our requests were related to Revenue Enhancement, 25.3% to Cost Reduction and 41.7% to Compliance with Best Practices.

In Risk Assessments, we establish and measure the reasons for issuing changes to mitigate Risk. We enter the same dates and see that Change Requests were issued equally to mitigate Risk to Quality, to Finance and to Reputation.

This concludes the Change Management presentation. Thank you for your time and patience.

For a copy of this transcript and other Change Management related documents, please visit the <u>www.itgonline.com</u> Document Control menu option, where documents can be read or downloaded in PDF format.

For more information please call or write to the number, email and address as displayed in the Contact Us section of this website.

| Integration Technologies Group, Inc. |    |
|--------------------------------------|----|
| Author: George Hadjikyriakou         | DC |

S # 1059

Version: 1.0

Date: 06/10/09

Page 2 of 2

This document contains sensitive, proprietary and privileged information which may not be disclosed, copied, distributed or used in any manner by other parties without the expressed written consent of Integration Technologies Group, Inc.